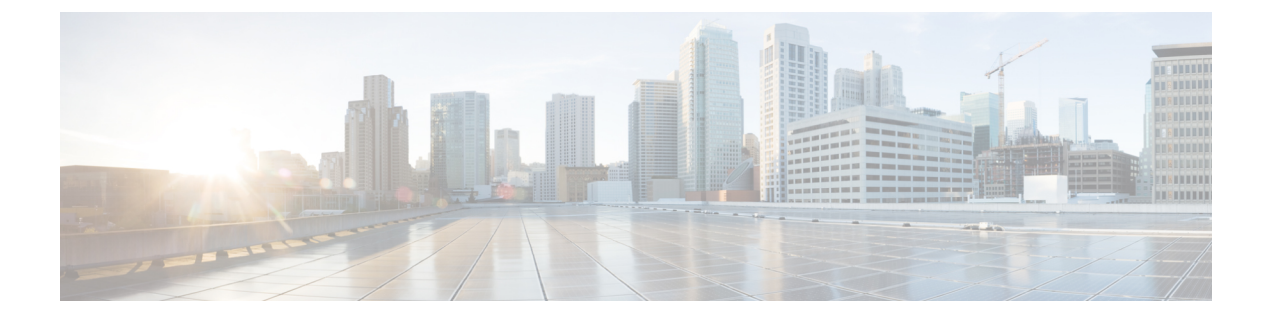

# Cisco NFVIS SD-Branch ソリューションの定 義

Cisco SD-Branch ソリューションは、エンタープライズグレードのネットワークおよびアプリ ケーションサービスを提供するフルスタックソリューションです。設計要件に合わせて、さま ざまなコンピューティングプラットフォームから選択できます。サポートされているすべての プラットフォームには、SD-Branchデバイスのライフサイクル管理用のホストOSとして NFVIS があります。このアーキテクチャでは、Cisco vManage を使用してブランチ ネットワーク コン ピューティング デバイスのサービスをゼロタッチでプロビジョニングできます。

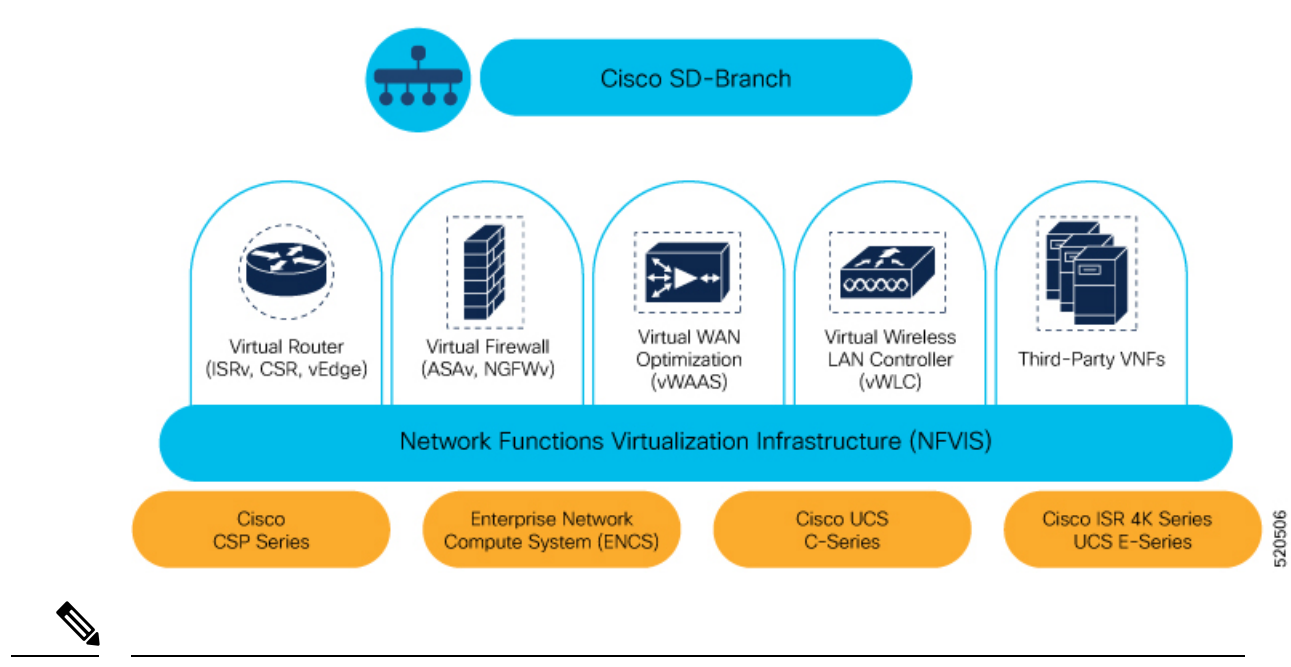

(注)

NFVIS SD-Branch ソリューションは現在、ENCS 5400 デバイスのみをサポートしています。

- 承認済みデバイスリストの作成 (2ページ)
- VNF イメージパッケージの作成 (4ページ)
- ・デバイスの検出と展開 (8ページ)

## 承認済みデバイスリストの作成

ENCS デバイスのシリアル番号は、お客様固有の Cisco スマートアカウントとバーチャルアカ ウントにアップロードされます。これは自動化されたプロセスですが、場合によっては、バー チャルアカウントを手動で作成し、ENCS デバイスのシリアル番号をアップロードする必要が あります。次の手順は、顧客ロケーションのデバイスを顧客固有のコントローラにリダイレク トする方法を示しています。

- 1. バーチャルアカウントにコントローラ情報を追加します。
  - PnP Connect サーバーで [Devices] を選択し、[+ Add Devices] をクリックして、PID、シ リアル番号、およびコントローラに関する情報を含むCSVファイルをアップロードし ます。Symantecによって発行された証明書をアップロードするか、エンタープライズ のルート証明書をアップロードできます。

| sco Software Centr              | al > Plug a   | and  | Play Connect          |            |                  |                     |                        |              | tB PnP Test Account - KB |                |          |  |  |
|---------------------------------|---------------|------|-----------------------|------------|------------------|---------------------|------------------------|--------------|--------------------------|----------------|----------|--|--|
| vices   Controlle               | er Profiles   |      | Vetwork   Certificate | s   Manage | External Virtual | Account   Event Log | Transaction            |              |                          | Personal S     |          |  |  |
| Id Device(s)                    |               |      |                       |            |                  |                     |                        |              |                          |                |          |  |  |
| STEP 1                          | -             |      | STEP 2                |            | ST               | ep 3                | STEP 2                 | 4            |                          |                |          |  |  |
| Identify Se                     | ource         |      | Identify Dev          | ice(s)     | Rev              | view & Submit       | Res                    | ults         |                          |                |          |  |  |
| dentify Sour                    | ce            |      |                       |            |                  |                     |                        |              |                          | 🛃 Download Sar | mple CSV |  |  |
| Select one of the               | following tw  | 0 05 | tions to add devices: |            | •                |                     |                        |              |                          |                |          |  |  |
| <ul> <li>Import usin</li> </ul> | ng a CSV file | P    |                       |            |                  |                     |                        |              |                          |                |          |  |  |
| Enter Device                    | ce info ma    | 1    | Instructions          | udiSoria   | Number           | controllerProfil    | 0                      | description  | SLIDI Number             | Cortificato SN |          |  |  |
|                                 |               | 3    | ENCS5406/K9           | FGL202     | B11JH            | ENFV-SDWAN          | c                      | Upload1      | Sobrivaniber             | 00EA60C0       |          |  |  |
| incel                           |               | 4    | ENCS5406/K9           | FGL204     | 91052            | ENFV-SDWAN          |                        | Upload1      |                          | 012FDBFA       | Next     |  |  |
|                                 | 1             | 5    | ENC\$5406/K9          | FGL212     | 880QA            | ENFV-SD Prod        | s# support<br>act Name | t show chas: | sis<br>: ENCS5408/K9     | 01B2AC89       |          |  |  |
|                                 |               | 6    | ENCS5406/K9           | FGL204     | 411CQ            | ENFV-SD\Chas        | sis Serial             | l Num        | : FGL2116117H            | 011F7F0C       |          |  |  |
|                                 |               | /    | ENCS5408/K9           | FGL211     | 511/H            | ENFV-SDVCert:       | ificate Se             | erial Num    | : 17C4313                | 01/C4313       |          |  |  |
|                                 |               |      |                       |            |                  |                     |                        |              |                          |                |          |  |  |
|                                 |               |      | É                     | È C        | isco vľ          | Manage 20           | 4 以降                   | では、]         | ENCS ディ                  | バイス証明          | 月        |  |  |
|                                 |               |      |                       | 書          | のシ               | リアル番号               | けが使用                   | 用できな         | い場合、                     | [SUDI          |          |  |  |
|                                 |               |      |                       | Ν          | umber            | 1列にデバ               | イスの                    | シリア          | ル番号をフ                    | -<br>人力する、     | _        |  |  |
|                                 |               |      |                       | لح         | で、               | デバイスの               | ·<br>シシリフ              | アル番号         | を使用し                     | てデバイ           |          |  |  |
|                                 |               |      |                       | ア          | を認               | 証できます               | Cis                    | co vMan      | age スマー                  |                | Ũ        |  |  |
|                                 |               |      |                       | 1-         | - デ              | バイスのシ               | /リア/                   | レ番号な         | 使用して                     | デバイス           |          |  |  |
|                                 |               |      |                       | 10         |                  |                     | ,,,                    | ・田小乙         |                          | ////           |          |  |  |
|                                 |               |      |                       | を          | 認証               | します。                |                        |              |                          |                |          |  |  |

• [Controller Profiles] を選択し、[+Add Profiles] をクリックします。コントローラに関連 する詳細を入力して、プロファイルを作成します。[Provisioning File]を選択してダウ ンロードします。

| Ξ | Cisco Software Cent                                                                                         | ra<br>Download Provisioning                                                        | File               |                 | ×                   |                  | ର୍ 📧                                  | ₩ <sup>US</sup> EN |
|---|----------------------------------------------------------------------------------------------------|------------------------------------------------------------------------------------|--------------------|-----------------|---------------------|------------------|---------------------------------------|--------------------|
|   | Cisco's E                                                                                                   | Controller Versions     18.3 and                                                   | newer              |                 | ¥ ts chang          | jed              |                                       | $\rightarrow$      |
|   | Cisco Software Central > Plug and Play Conn<br>Plug and Play Connect<br>Devices Controller Profiles Network | Certificates   Manage External Virtual A                                           | ccount   Event Log | Transactions    | Download In PriP To | est Account - KB | ✓ ENFV-SDWAN ✓<br>Idback Support Help |                    |
|   | + Add Profile                                                                                               | Delete Selected     VMake                                                          | Default 🗈 Si       | how Log C       | 13                  |                  |                                       |                    |
|   | Profile Name                                                                                                | Controller Type                                                                    | Default            | Description     |                     | Used By          | Download                              |                    |
|   | ENFV-SDWAN-DEMO                                                                                             | VEOND                                                                              | •<br>•             | enfv sdwan demo |                     | 14               | Provisioning File                     | 4                  |
|   |                                                                                                    | Controller profile name, Org<br>Name, PODNIP address of<br>vBond, Root Certificate |                    |                 |                     |                  | Showing 1 Record                      | 52055              |

- 2. デバイスリストを Cisco vManage に追加します。
  - 承認済みデバイスリストをバーチャルアカウントから Cisco vManage にアップロード します。

| = | -dische Cisco vitanage                                                                                                    | ٠     |           | <ul> <li>admin</li> </ul> |  |  |  |  |  |
|---|----------------------------------------------------------------------------------------------------|-------|-----------|---------------------------|--|--|--|--|--|
|   | © configuration jericis                                                                                                    |       |           |                           |  |  |  |  |  |
|   | MAN Edge Lise Controllers                                                                                                    |       |           |                           |  |  |  |  |  |
| ۰ | E Change Mode = 1 Spland MAN Edge Like 🖸 Equant Biostomp Configuration 🔯 Spin Ernert Account                                                                |       |           | St <b>&gt;O</b>           |  |  |  |  |  |
| ٩ | Q, Involtigates v                                                                                                    |       |           | Total Rows:               |  |  |  |  |  |
|   | State Device Model Channels Ramber Seriel No./Sitem Enterprise Cert Enter No. Enterprise Cert Enter No. Enterprise Cert Enter No. Enterprise Cert Enter No. | Dente | ie Status | Veday 2                   |  |  |  |  |  |

#### アイデンティティ、トラスト、およびホワイトリスト

NFVIS WAN エッジデバイスの ID は、シャーシ ID と証明書のシリアル番号によって一意に識別されます。WAN エッジデバイスに応じて、次の証明書が提供されます。

- ENCS ハードウェアデバイス証明書は、製造時に取り付けられたオンボード SUDI チップ に保存されます。ENCS ハードウェアは Cisco NFVIS ソフトウェアに付属しています。
- Cisco SD-WAN 仮想デバイスには、デバイスにルート証明書が事前にインストールされていません。これらのデバイスでは、ワンタイムパスワード(OTP)がCisco vManageによって提供され、SD-WAN コントローラでデバイスを認証します。

WAN エッジデバイスの信頼性は、製造時にプリロードされたルートチェーン証明書、手動で ロードされたルートチェーン証明書、Cisco vManageによって自動的に配布されたルートチェー ン証明書、自動展開プロビジョニングプロセスであるプラグアンドプレイ (PnP) またはゼロ タッチプロビジョニング (ZTP) でインストールされたルートチェーン証明書を使用して実現 されます。

Cisco SD-Branch ソリューションはホワイトリストモデルを使用します。つまり、SD-Branch オーバーレイネットワークに参加できる NFVIS WAN Edge デバイスは、すべての SD-Branch コントローラで事前に認識されている必要があります。これを行うには、PnP 接続ポータルに WAN エッジデバイスを追加します。追加された WAN エッジデバイスは、PnP ポータル

(SD-Branch オーバーレイの組織名に関連付けられている)に含まれる Cisco vBond コントロー ラプロファイルに接続され、プロビジョニングファイルが作成されます。このファイルは SD-Banch vManage コントローラにインポートされ、デバイスのホワイトリストが残りの SD-Branch コントローラ (vBond)と自動的に共有されます。デバイスのホワイトリストを含 むプロビジョニングファイルは、PnP 接続ポータルから Cisco vManage に REST API を使用してセキュアな SSL 接続を介して直接同期することもできます。

(注) Cisco SD-WAN コンポーネント (Cisco vManage、Cisco vBond、Cisco vSmart コントローラ、 WAN エッジデバイスなど)はすべて、同じ SD-Branch オーバーレイネットワークに参加する ために同じ組織名で設定する必要があります。

## VNF イメージパッケージの作成

#### 表1:機能の履歴(表)

| 機能名              | リリース情報                    | 説明                  |
|------------------|---------------------------|---------------------|
| 異なる VNF イメージパッケー | NFVIS 4.6.1               | この機能を使用すると、イ        |
| ジのアップロードのサポート    | Cisco vManage リリース 20.6.1 | メージパッケージ、スキャ        |
|                  |                           | フォールド、およびディスク       |
|                  |                           | イメージ用の個別の VNF バッ    |
|                  |                           | ケーンをアッフロートして、       |
|                  |                           | VNF イメーンを登録でさま<br>オ |
|                  |                           | 90                  |

事前にパッケージ化された Cisco VM イメージ tar.gz のアップロードは、Cisco vManage でサ ポートされています。また、サポートされている形式 (qcow2) でルートディスクイメージを 提供することで、VM イメージをパッケージ化することもできます。Linux のコマンドライン NFVIS VM パッケージツール nfvpt.py を使用して qcow2 をパッケージ化するか、Cisco vManage からカスタマイズされた VM イメージを作成します。

(注)

事前にパッケージ化された Cisco VM イメージを [ISRv Software Download] ページからダウン ロードし、[Scaffold Files for Third Party VMs Software Download] ページからダウンロードしま す。https://software.cisco.com/download/home/286308649/type/286327969/release/ 17.03.01https://software.cisco.com/download/home/286308649/type/286327978/release/4.4.1

ファイアウォールなどの各VMタイプには、カタログに追加される同じまたは異なるベンダー から Cisco vManage にアップロードされる複数の VM イメージを含めることができます。ま た、同じ VM のリリースに基づく異なるバージョンをカタログに追加できます。ただし、VM 名が一意であることを確認してください。

Cisco VM イメージ形式は \*.tar.gz としてバンドルでき、次のものを含めることができます。

- •VMを起動するルートディスクイメージ。
- ・パッケージ内のファイルリストのチェックサム検証用のパッケージマニフェスト。

- •VM メタデータをリストする XML 形式のイメージプロパティファイル。
- (任意)0日目設定、VMのブートストラップに必要なその他のファイル。
- •VM システムプロパティをリストする XML 形式のシステム生成プロパティファイル

VM イメージは、vManage がホストする HTTP サーバーローカルリポジトリまたはリモート サーバーの両方でホストできます。

VM が tar.gz などの NFVIS でサポートされる VM パッケージ形式である場合、Cisco vManage はすべての処理を実行し、VNF プロビジョニング中に変数キーと値を指定できます。

#### 異なるイメージタイプのアップロード

NFVIS リリース 4.6.1 以降、イメージの登録プロセスはイメージプロパティのアップロードプ ロセスから分離されています。VNF イメージは、サポートされている任意のイメージ形式で アップロードすることで登録できます。サポートされるイメージ形式は次のとおりです。

- •イメージパッケージ:完全なイメージパッケージの.tar.gzファイル。
- Scaffold:.tar.gzファイル(メタデータのみで構成)(イメージプロパティおよび第0日の コンフィギュレーションファイル)。
- •ディスクイメージ:.qcow2ディスクイメージ。

イメージタイプをアップロードするには、次の手順を実行します。

- 1. [Cisco vManage] メニューから、[Maintenance] > [Software Repository]を選択します。
- 2. [Virtual Images] をクリックします。
- 3. [Upload Virtual Image] ドロップダウンリストから、[vManage] を選択します。
- **4.** [Upload VNF's Package to vManage] ウィンドウで、tar.gz または qcow2 ファイルをアップロードします。
- **5.** [File Type] ドロップダウンリストから、イメージタイプ([Image Package]、[Scaffold]、または [Disk Image])を選択します。
- 6. (任意)説明とタグを追加して、イメージを識別しやすくします。使用可能なデフォルト タグを使用するか、独自のカスタムタグを作成できます。
- **7.** ディスクイメージをアップロードする場合は、[VNF Type]、[VNF Type]、および [Vendor] の値を選択します。

| Upload VNF's P                       | ackage to vManage                                                                                      |                        | × |
|--------------------------------------|----------------------------------------------------------------------------------------------------|------------------------|---|
|                                      |                                                                                                    | Upload Image (Total:1) |   |
| Drag and Drop File<br>Or             | <ul> <li>viptela-edge-genericx86-64.qcow2</li> <li>330.31 MB</li> <li>Description for vedge</li> </ul> | Ū                      | l |
| Browse                               | Disk Image + ROUTER + 20.6                                                                             | Cisco                  | L |
|                                      | cow2 × custom_tag ×                                                                                    | •                      |   |
| Note : Please ensure Container image | are not deleted when Container is in use                                                               | Upload                 |   |

8. [Upload] をクリックします。

VNF パッケージを編集するには、次の手順を実行します。

- 1. [Cisco vManage] メニューから、[Maintenance] > [Software Repository]を選択します。
- 2. [Virtual Images] をクリックします。
- 3. 目的のイメージの [...] をクリックし、[Edit] を選択します。

| 30.31 | I MB                                                                       |
|-------|----------------------------------------------------------------------------|
|       | Description for vEdge Disk Image                                           |
|       | Disk Image • ROUTER • 20.6 Cisco                                           |
|       | SHA-256 • 9e36/2be4962daa63bce923709155f0dbefeb5d5606837dfaad2ec71a3836f5c |
|       | qcow2 × custom_tag ×                                                       |
|       |                                                                            |

4. 必要な変更を行った後、[Update] をクリックします。

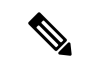

 (注) Cisco vManage は Cisco VNF のみを管理しますが、VNF 内の1日目およびN日目の設定は他の VNF ではサポートされません。VM パッケージの形式と内容、および image\_properties.xml と マニフェスト (package.mf) のサンプルの詳細については、『NFVIS Configuration Guide』の 「VM Image Packaging」[英語]を参照してください。

同じ VM、同じバージョン、Communication Manager (CM) タイプの複数のパッケージをアッ プロードするには、3つの値(名前、バージョン、VNFタイプ)のいずれかが異なることを確 認します。その後、アップロードする VM \*.tar.gz を再パッケージ化できます。

次に、ISRv パッケージの作成方法の例を示します。

1. ブートストラップ設定のルートディスクイメージをアップロードします。

イメージの横にある [View Configuration File] をクリックします。

| trans Name                                                                                                    | ###+1721                                                |                                                                                                    |                                                        |      | Ter 68 4.                                    | Manufact citeres |                                              |                         |                             |   |   |   |
|----------------------------------------------------------------------------------------------------|---------------------------------------------------------|----------------------------------------------------------------------------------------------------|--------------------------------------------------------|------|----------------------------------------------|------------------|----------------------------------------------|-------------------------|-----------------------------|---|---|---|
| and a second                                                                                                    |                                                         |                                                                                                    |                                                        |      |                                              |                  |                                              |                         |                             |   |   |   |
| -                                                                                                    | (pulad)(h)                                              |                                                                                                    | Version                                                | 1221 |                                              |                  | Type                                         | ROVTER                  |                             |   |   | - |
|                                                                                                    |                                                         |                                                                                                    |                                                        |      |                                              |                  |                                              |                         |                             |   |   |   |
|                                                                                                    |                                                         |                                                                                                    |                                                        |      |                                              |                  |                                              |                         |                             |   |   |   |
|                                                                                                    |                                                         |                                                                                                    |                                                        |      |                                              |                  |                                              |                         |                             |   |   |   |
|                                                                                                    | Day 9 Configuration                                     | Advance Options                                                                                                    |                                                        |      |                                              |                  |                                              |                         |                             |   |   |   |
| been see                                                                                                    |                                                         |                                                                                                    |                                                        |      |                                              |                  |                                              |                         |                             |   |   |   |
| mage                                                                                                    |                                                         |                                                                                                    |                                                        |      |                                              |                  |                                              |                         |                             |   |   |   |
|                                                                                                    |                                                         |                                                                                                    |                                                        |      |                                              |                  |                                              |                         |                             |   |   |   |
| Upload Image                                                                                                    | • • •                                                   |                                                                                                    |                                                        |      |                                              |                  |                                              |                         |                             |   |   |   |
|                                                                                                    |                                                         |                                                                                                    |                                                        |      |                                              |                  |                                              |                         |                             |   |   |   |
|                                                                                                    | Charlington                                             | and the second second sec                                                                                                    |                                                        |      |                                              |                  |                                              |                         |                             |   |   |   |
|                                                                                                    | Carrystee                                               | AND TO DE PROPERTY AND AND AND AND AND AND AND AND AND AND                                                                                                    |                                                        |      |                                              |                  |                                              |                         |                             |   |   |   |
|                                                                                                    | Carotia                                                 | Add 12 (2) Hope, Ricgrood, R.                                                                                                    |                                                        |      |                                              |                  |                                              |                         |                             |   |   |   |
|                                                                                                    | Carcular                                                | Ark 1172 Drogs, Aligned                                                                                                    |                                                        |      |                                              |                  |                                              |                         |                             |   |   |   |
| Day & Cardy                                                                                                    | Caronia                                                 | Add 1102 Dirop, Aligand X                                                                                                    |                                                        |      |                                              |                  |                                              |                         |                             |   |   |   |
| Day 0 Config                                                                                                    | gration                                                 | dd 1122 Bropp, Richard X                                                                                                    |                                                        |      |                                              |                  |                                              |                         |                             |   | _ |   |
| Day 0 Coefig                                                                                                    | proton                                                  | An ISSE Strong, Kingered                                                                                                    | _                                                      | _    | _                                            |                  |                                              |                         | _                           | _ | _ |   |
| Day 0 Config                                                                                                    | Convertion<br>paration                                  | Add State Drogs, Mayood, K.                                                                                                    |                                                        | _    | _                                            |                  | -                                            | -                       | -                           | - | - |   |
| Day 0 Config                                                                                                    | uration<br>period                                       | dd 1212 Drug, Maynell X                                                                                                    |                                                        |      |                                              |                  |                                              | _                       |                             | - | _ |   |
| Day D Config<br>Day B Config<br>Day B C                                                                                                    | puration<br>bunkg Filer                                 | Mill Prop. Revel X                                                                                                    | Persodar                                               |      | KA Prime                                     | Secondary        |                                              |                         | Attion                      |   |   |   |
| Day D Config<br>Day B Config<br>Day B C<br>Day B C<br>Day B C<br>Day B C                                                                                                    | guration<br>unity File                                  | Mine Are<br>of a col                                                                                                    | Personality<br>Evolution                               | _    | RA Pilma<br>Sandara                          | Secondary        | Ves (ofgest                                  | e file                  | Ation                       |   |   |   |
| Day D Config<br>Day B Config<br>Day B Config<br>Da | guration<br>autog File<br>(Jac.dy                       | Manuel Joint<br>poline could be accessed at the second second | Persolar<br>Collini<br>Evalued                         |      | RA Prime<br>Sandalan<br>Sandalan             | Secondary        | Van Sonfgord<br>Van Sonfgord                 | e The<br>e The          | Artise<br>2 1<br>2 1        |   |   |   |
| Day D Config<br>Day B Config<br>Day B Config<br>Da | guration<br>and the grade<br>dust of the<br>dust of the | March Print<br>Information (March 1997)<br>Strandbard (March 1997)<br>Strandbard (March 1997)<br>Strandbard (March 1997)                                                                                                    | Personality<br>Continuel<br>Established<br>Established |      | RA Piles<br>Sandalan<br>Sandalan<br>Sandalan | Secondary        | Van Sonfgord<br>Van Gonfgord<br>Van Gonfgord | e Fla<br>e Fla<br>e Fla | Action<br>C 1<br>C 1<br>C 1 |   |   | - |

**2.** 変数を選択し、[Custom Variable] をクリックします。ポップアップウィンドウで、ドロッ プダウンメニューから変数タイプを選択します。

[Done] をクリックしてから、 [Save] をクリックします。

|   | Gu Comfiguration G, Swerth IV Under 🗰 Rystein Variable 🗰 Custon Variable                                                                                                    | r i la companya de la companya de la companya de la companya de la companya de la companya de la companya de la |
|---|----------------------------------------------------------------------------------------------------|----------------------------------------------------------------------------------------------------|
|   | 1. (anter-fyer: https://doi.box/00/p/*                                                                                                    |                                                                                                    |
| b | s. riget-sension 1.4<br>6. constat-basel-baselage: Bit<br>9. constat-baselage: articlement; Channer-God-cod'(g*<br>8. bit-baselage); provide articlement; Channer-God-cod'(g*                                                                                                    |                                                                                                    |
|   |                                                                                                    |                                                                                                    |
|   | Id - Anto Mar<br>Id Galerta, Variabi Nane<br>Proven drifte<br>Proven drifte                                                                                                    |                                                                                                    |
|   | A Contract Contract C                                                                                                    |                                                                                                    |
|   | D BALLANDA<br>B BALLANDA<br>B HACKTONE<br>R RACKTONE<br>R RACKTONE                                                                                                    |                                                                                                    |
|   | 2) Defection<br>2) Defection<br>2) Characteria<br>3) Characteria<br>4) Characteria<br>4) Characteria<br>5) Characteria<br>5)                                                                                     |                                                                                                    |
|   | n terestowani<br>n engologia<br>Nationali<br>Nationali<br>n Montani<br>n                                                                                                    |                                                                                                    |
|   | in glavovana Zimonen<br>17. učevnena<br>28. vyskljava – Line – Line – L                                                                                                    |                                                                                                    |
|   | er vichował<br>c prosławie<br>v zastawa<br>o prosława<br>c prosława<br>c pro |                                                                                                    |
|   | Mi wetskowiji<br>di stalovaty<br>mi kazycjowi<br>O Bi Anady                                                                                                    |                                                                                                    |
|   | Konstruction     Konstruction     K                                                                                                    |                                                                                                    |
|   | 0 dOver<br>4                                                                                                    |                                                                                                    |
|   | Coroll                                                                                                    |                                                                                                    |
|   |                                                                                                    | 057                                                                                                    |
|   | ter la contra de la contra de                                                                                                    | 52(                                                                                                    |

3. 必要に応じてイメージプロパティを選択できます。

| A DETERMINED IN CONTRACTOR |                |  |
|----------------------------|----------------|--|
| CANTENANCE   SOFTWARE      | for Annu heles |  |
| Advance Onlines            | NN ANNE ODDIN  |  |
|                            |                |  |
| Additional Image Upload    |                |  |
| Add Storage                |                |  |
|                            |                |  |
| Image Properties           |                |  |
| SR-X2V3Mode                | Cable          |  |
| Monitored                  | C Dubie        |  |
| Bootup Time (Seconds)      | 60             |  |
| Serial Console             | Cubie          |  |
| Privleget Mode             | Date           |  |
| Dedicate Cores (Optimize)  | Colle          |  |
| WECHLK.AM                  | Dude           |  |
| which must declarize       | B Duda         |  |
| NOID                       | Code Evente    |  |
| Resource Requirements      |                |  |
| Day 0 Configuration Orive  | Cyclone        |  |

**4.** イメージパッケージが作成され、仮想イメージのリストに追加されたことを確認できます。

| •  | Cisco vManage         |                        |                       |               |             |                   |        | ۵                                             | o 🍋 o                       | admin •      |
|----|-----------------------|------------------------|-----------------------|---------------|-------------|-------------------|--------|-----------------------------------------------|-----------------------------|--------------|
|    |                       |                        |                       |               |             |                   |        |                                               |                             |              |
|    | Software Images Veh   | ual Images             |                       |               |             |                   |        |                                               |                             |              |
| •  | O Upload Writed Image | Add Custom VNF Package |                       |               |             |                   |        |                                               |                             | 00           |
| a. | ۹.                    | fearsh (pri            | ana w                 |               |             |                   |        |                                               | ,                           | stal Rows: 6 |
| ~  | Software Version      | Software Location      | Network Function Type | Inage Type    | Achilecture | Version Type Name | Ventor | Available Files                               | Updated On                  |              |
| ٠  | the(2 server          | vnarage                | Other                 | VirtueMachine | x85,64      | redHat.           | RedHat | OTHER, redHat, thei? server, linux tar.gz     | 09 Apr 2020 11:27:09 AM PDT |              |
| л. | 6.5.0-115             | vmanage                | Frewal                | VirtueMachine | x85,64      | FTDv              | Once   | FREWAUL/FT0+c6.5-0-115_hthrcs.5-0-115_000-    | 14 Apr 2020 10 49:06 AM PD1 |              |
|    | 19.2.099              | vmenage                | Rocher                | VirtueMachine | x\$6,64     | v6rge             | Cisce  | ROUTER_#Enge_19.2.099_#Enge_19.2.099_#Ena     | 29 Mar 2020 2:33 24 PM PDT  |              |
| 5  | 17.2.1                | vmanage                | Roder                 | VirtuaMachine | x86,64      | UnifiedSilly      | cisco  | ROUTOR, Unifed SPIv, 17.2.1, JSRv 1721.1ar gz | 03 May 2020 9:36:24 PM PDT  |              |

## デバイスの検出と展開

WAN エッジデバイスは、ブートアップ時に Cisco vBond オーケストレータに接続し、セキュ アな一時的な DTLS 制御接続を確立します。Cisco vBond 情報は、IP アドレスまたは解決可能 なドメイン名 FQDN を使用し、WAN エッジデバイスの CLI を通じて手動で設定できます。ま たは、PnP または ZTP プロセスによって自動的に取得することもできます。

SD-Branch コントローラ (Cisco vBond、Cisco vManage、および Cisco vSmart) と WAN Edge デ バイスは、セキュアな制御接続を確立する前に、相互に認証して信頼する必要があります。 SD-Branch コントローラが相互に認証し、WAN エッジデバイスが認証されると、次のように なります。

- ・証明書ルート CA の信頼ルートの検証
- ・受信した証明書の組織単位(OU)の組織名をローカルに設定された OU と比較します。
- •証明書のシリアル番号を承認済みのホワイトリストと比較します。

WAN エッジデバイスがコントローラを認証すると、次のようになります。

- ・証明書ルート CA の信頼ルートの検証
- ・受信した証明書 OU の組織名をローカルに設定された OU と比較します。

認証に成功すると、vBond オーケストレータはセキュアな一時的な DTLS 制御接続を確立し、 Cisco vManage IP アドレスを共有します。この時点で、Cisco vBond オーケストレータは、他の SD ブランチコントローラ(Cisco vManage および Cisco vSmart)に、WAN エッジデバイスか らの制御接続要求を予期するよう通知します。ENCS デバイスは、Cisco SD-WAN デバイスと は異なり、vSmart との制御接続を維持しません。

NFVIS WAN エッジデバイスは、Cisco vManage 情報を学習すると、Cisco vManage サーバーへの制御接続を開始します。認証に成功すると、別のセキュアで永続的なDTLS/TLS接続が確立されます。Cisco vManage は、WAN エッジデバイスに接続されたデバイステンプレートに基づいて、NETCONF プロトコルを使用して設定をプロビジョニングします。

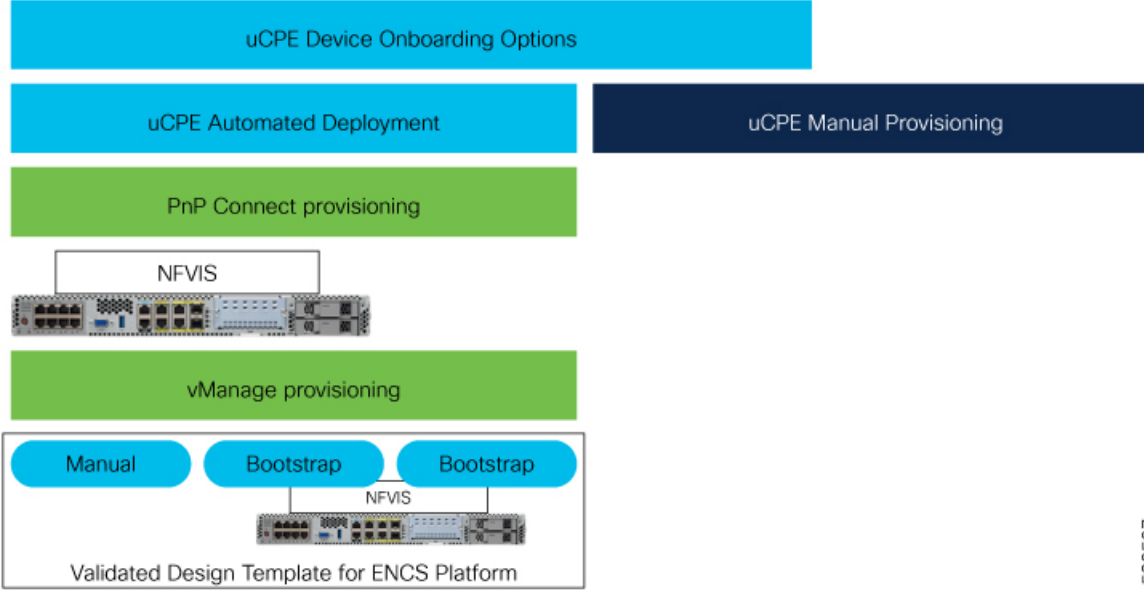

NFVIS WAN エッジデバイスのデフォルトの動作は、次のとおりです。

- オンボーディングプロセス中のみ、1つの WAN トランスポートを介した Cisco vBond への一時的な DTLS 制御接続を保護します。
- 単一の WAN トランスポートを介した Cisco vManage への永続的な DTLS/TLS 制御接続を 保護します。

I